## Apply for a GovTEAMS PROTECTED account

External Members must be invited by a Full Access Member.

| 1 |  |
|---|--|
| ┻ |  |
|   |  |

A GovTEAMS community owner needs to invite you to join their community. Once invited, open the invitation email and select Join GovTEAMS PROTECTED

| You<br>Go                          | 've been invited to use<br>ovTEAMS PROTECTED                                                                                                 |
|------------------------------------|----------------------------------------------------------------------------------------------------|
| Jane Doe (san<br>collabor          | dee.southwell@finance.gov.au) has invited you to<br>ate in a GovTEAMS PROTECTED community:                                                   |
|                                    | <b>Å</b>                                                                                                    |
|                                    | My GovTEAMS<br>PROTECTED community                                                                                                    |
|                                    | My GovTEAMS PROTECTED community                                                                                                    |
|                                    | 2 members   🍐 Private                                                                                                    |
| GovTEAMS<br>government a<br>online | 5 PROTECTED improves collaboration between<br>and its partners by providing an approved, secure<br>workspace to share protected information. |
| To ge                              | t started you will need to join GovTEAMS:                                                                                                    |

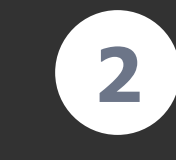

Enter your name and date of birth. We use these details to check your security clearance through AGSVA. If the information is incorrect, we will not be able to process your application.

## Click Create Account.

| Vour dotaile | Your details                                                                                                    |  |  |
|--------------|----------------------------------------------------------------------------------------------------|--|--|
| Your details | To register and access GovTEAMS PROTECTED, you must have (at minimum) an active<br>baseline clearance (or an agreement/arrangement in line with the PSPF and acceptable to<br>the Department of Finance).    |  |  |
| Success      | We are collecting your name and date of birth to verify your security clearance. Please<br>make sure you enter details to match your clearance. Providing incorrect details will delay<br>your registration. |  |  |
|              | Email Address*                                                                                                    |  |  |
|              | First Name* Last Name*                                                                                                    |  |  |
|              | Date of Birth * ① yyyy/mm/dd                                                                                                    |  |  |
|              | I acknowledge that these details are correct.      Back Create Account                                                                                                    |  |  |

GovTEAMS staff will review your application and you will receive an email with the outcome. See instructions for Setting up your account.

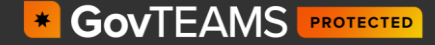